Instructions on How to Start Using HGC's Supercomputer SHIROKANE

- **1**. Before You Start Using HGC's Supercomputer
- **1.1. Login to HGC's Supercomputer SHIROKANE**

On SHIROKANE, the public key authentication is required. Set up the public key authentication.

How to Set Up Public Key Authentication

Windows https://hgc.ai/w/300

macOS https://hgc.ai/w/299

After set up the public key, please login to "slogin.hgc.jp" using SSH.

How to Login

https://supcom.hgc.jp/english/utili\_info/manual/login.html#2704

The password authentication is required on Supercomputer user's web page, Supercomputer Wiki, etc. Change your initial password using 1.2 instructions.

#### 1.2. Change Password

The new user account is given a randomly generated string as initial password. Please change it to a password of your choice.

You can change your password using the following steps:

[username@slogin:~]\$ passwd Changing password for user username. Types are not displayed on the screen Enter login(LDAP) password: # enter your initial password New password: # enter your new password Retype new password: # re-enter your new password LDAP password information changed for username passwd: all authentication tokens updated successfully.

If you see the message shown above, your new password has been set successfully.

In order to choose a secure password...

- Avoid using the same password as other systems/services.
- Passwords are extremely important for preventing the illegal use of our system. Please do not disclose your password to others.
- Must be at least 15 characters long.

- **2**. After You Have Started Using HGC's Supercomputer
- 2.1. Information about HGC's Supercomputer SHIROKANE

SHIROKANE General Website

https://supcom.hgc.jp/english/

SHIROKANE Fault Reports

https://gc.hgc.jp/en/util-info/fault-report/

We also make announcements for planned maintenance, and provide fault reports and other similar information on Twitter @**schgc**.

#### **Contact Information**

Human Genome Center Supercomputer SHIROKANE Support Team

- E-mail : support@hgc.jp
- Q&A Web: https://hgc.ai/q/

(Mon-Fri 9:00 – 17:00)

# ヒトゲノム解析センタースパコン SHIROKANE 利用開始のご案内

# 1.利用を開始する前に

#### 1.1. ログイン

SHIROKANE へのログインは、鍵認証を使用します。鍵認証の設定を行ってください。

#### 鍵認証の設定方法

Windows https://hgc.ai/w/272

macOS Linux https://hgc.ai/w/273

鍵認証の設定完了後、"slogin.hgc.jp" に SSH にてログインしてください。

#### SHIROKANE へのログイン方法

https://hgc.ai/w/330

鍵認証の設定後も、パスワードはユーザ向けページである SHIROKANE Wiki などに アクセスする際に必要です。ログイン後、1.2 の手順で、パスワードを変更してください。

## 1.2. パスワードの変更

登録された新規アカウントには、初期パスワードが設定されています。初期パスワード は利用者ご自身で新しいパスワードに変更してください。 パスワードの変更方法は、以下の通りです。

[username@slogin:~]\$ passwd Changing password for user username. 入力は画面に表示はされません Enter login(LDAP) password: # 初期パスワードを入力しEnter キー New password: # 新しいパスワードを入力しEnter キー Retype new password: # 再度新しいパスワードを入力しEnter キー LDAP password information changed for username passwd: all authentication tokens updated successfully.

上記の通り、「...successfully.」と表示されれば、新しいパスワードに変更されています。

安全なパスワードにするために...

- 他のサービスと同一のパスワードを避けてください
- パスワードは、システムの不正利用防止のために大変重要なものですので、他人に教えないでください
- 15 文字以上でなければなりません

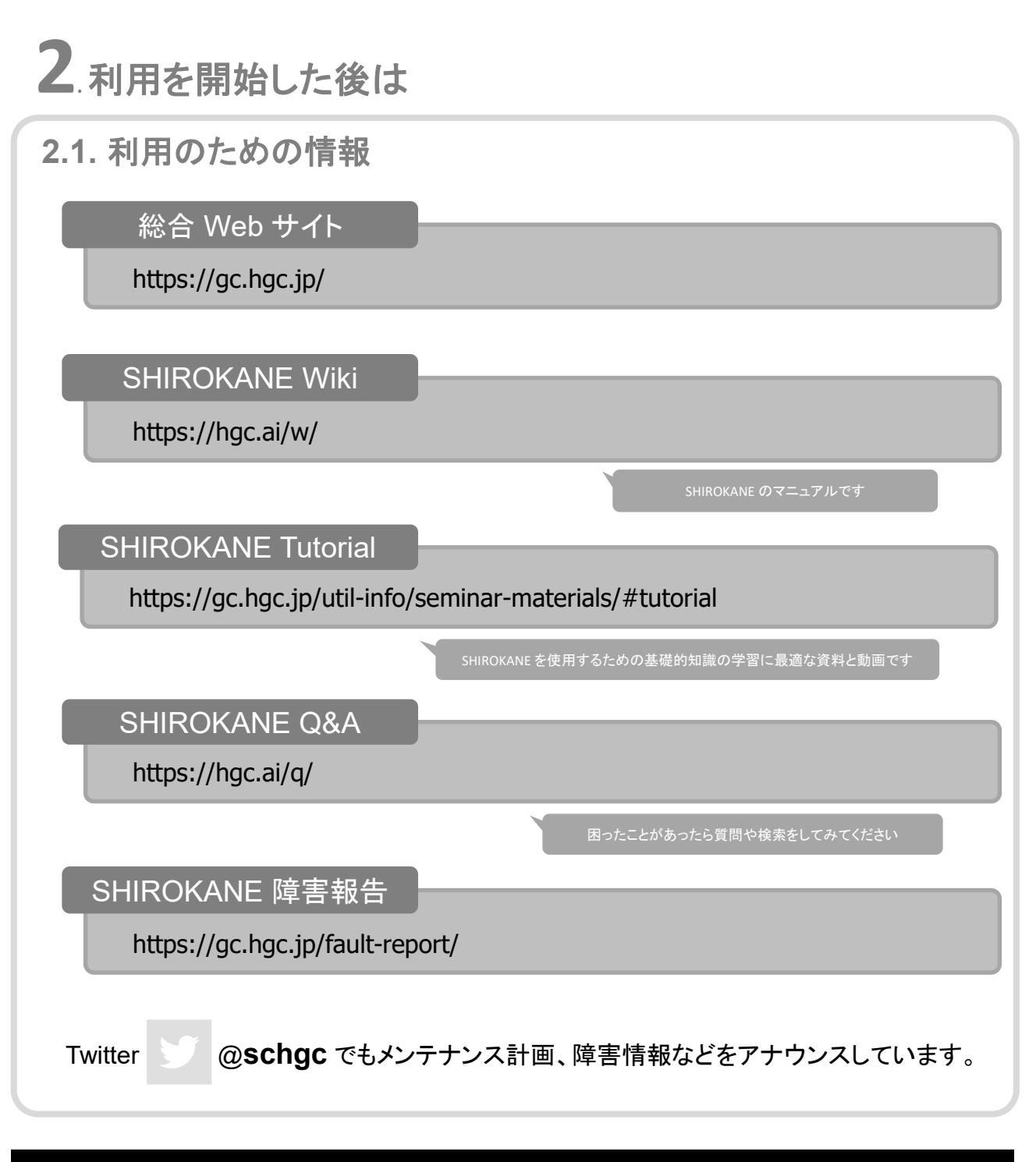

### お問合せ

**ヒトゲノム解析センター SHIROKANE サポート係** (平日9時~17時)

- E-mail : support@hgc.jp
- Q&A サイト: https://hgc.ai/q/